### Provider Renewal and Course Renewal Notifications

Vertafore is excited to announce a new notification alert for Provider renewals and Course renewals. You will see an electronic notification "bell" on your Sircon for Providers dashboard when renewals are generated by the state, reminding you to process your upcoming renewals.

On Thursday, October 12, 2023, these new renewal alerts will begin appearing on your Sircon for Providers dashboard.

**Important note:** This new feature will not include provider and course renewals that were generated prior to October 12, even if the renewal date is in the future. Renewals generated prior to the date above will not be displayed on the Sircon for Providers dashboard.

### What should I do now?

Log in to your Sircon for Providers account as you normally would.

## **Product Login**

| Individual Accounts Business Acco                                | punts                                                                                                    |
|------------------------------------------------------------------|----------------------------------------------------------------------------------------------------|
| Account ID# (This is your Sircon subscriber number)              | Agencies, Carriers, Education Providers                                                                                                    |
| Email/Username                                                   | Log in here to access your business account. This includes<br>Producer Manager, Producer Central, Sircon for Agencies,<br>Compliance Express, and more. |
| Password                                                         | Learn more about our business solutions  • Sircon for Agencies                                                                                          |
| Login Having trouble accessing your account? Get Help Signing In | Sircon for Securities Firms     Sircon for Carriers     Sircon for Education Providers                                                                  |

Other ways to get help: Search Help Topics or Contact Support

### **Provider Renewal and Course Renewal Notifications**

#### Look for the "bell" at the top of the dashboard, next to your name.

Upon login, every user may see a notification bell on their Sircon for Providers dashboard, indicating the number of unread notifications that have been generated by the state. **Note:** the bell will only display when provider and course renewals have been generated after October 12 and the notification has not been read.

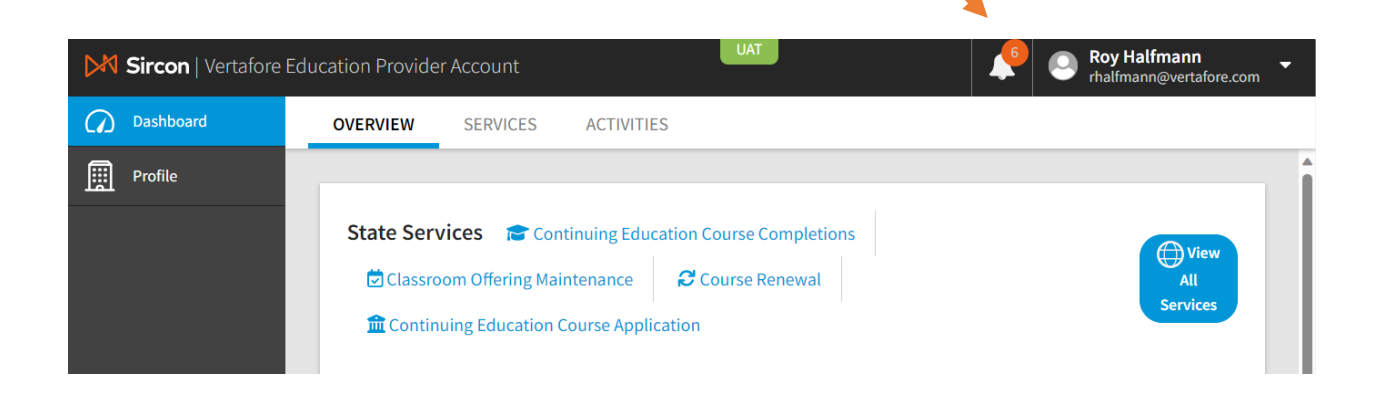

Clicking on the notification bell will display a list of all unread notifications.

| Sircon   Vertafore | Education Provide               | r Account                                                 | UAT                                                                                                    | ¢                                                                                                    | Roy Halfmann     rhalfmann@vertafore.com |  |
|--------------------|---------------------------------|-----------------------------------------------------------|----------------------------------------------------------------------------------------------------|----------------------------------------------------------------------------------------------------|------------------------------------------|--|
| Dashboard          | OVERVIEW                        | SERVICES                                                  | NOTIFICATIONS                                                                                                    | <ul> <li>Mark All As Read</li> </ul>                                                                           |                                          |  |
| Profile            | State Serv<br>Classro<br>Contin | vices 定 Contin<br>bom Offering Maint<br>uing Education Co | A Provider Renewal has<br>Click here to search if y<br>pending.<br>23h<br>A Course Renewal has b<br>here to search if your re<br>23h | s been created for WY.<br>our renewal(s) is still<br>peen created for IN. Click<br>enewal(s) is still pending. | View<br>All<br>Services                  |  |

### Provider Renewal and Course Renewal Notifications

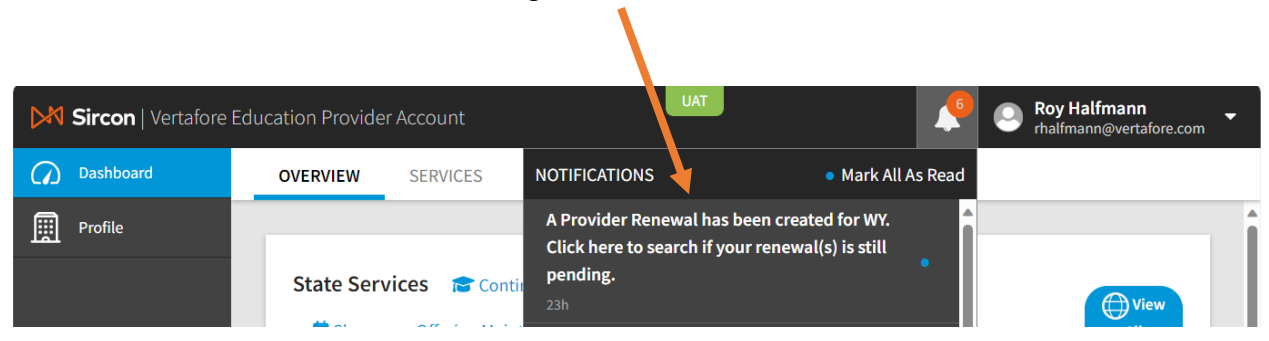

Notifications are generated for Provider renewals,

#### and/or for Course renewals.

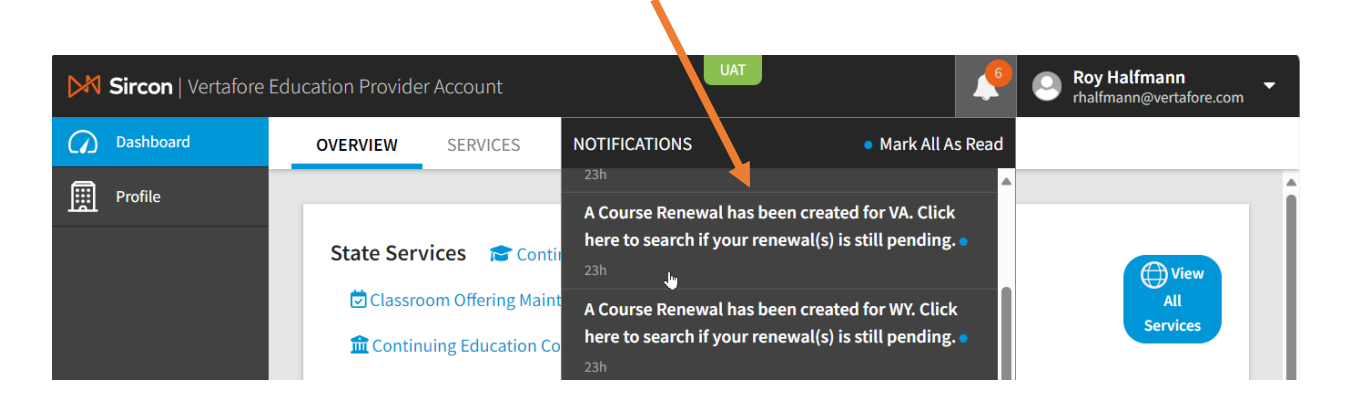

The notification text within the list is a link. When you click on the link, you will be navigated to the Provider renewal or Course renewal search page in Sircon for Providers.

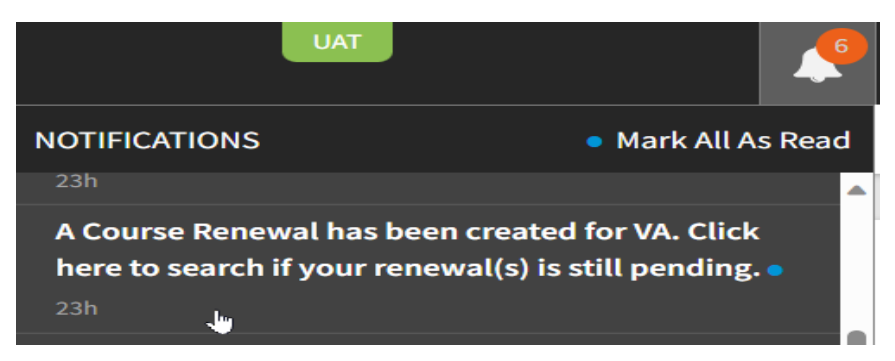

## Vertafore

### **Provider Renewal and Course Renewal Notifications**

# Nothing has changed about the renewal process itself. Go ahead and process the renewal as you currently do.

For course renewals, the Course Renewal search page will pre-populate the state based on the notification selected.

Course Renewal search page (with the notification state pre-selected)

| $\bigcirc$ | Dashboard | Select Provider                                                                                                    |  |
|------------|-----------|----------------------------------------------------------------------------------------------------|--|
|            | Profile   | If you received a course renewal notification reminder on your Sircon for Providers dashboard, search for all available renewals. If<br>there are no course renewals available, someone in your organization may have already completed the renewal(s). The status of the<br>renewal can be viewed using the Education Ashieth January |  |
| දු         | Admin     | Please select the state and the provider renewing the course. You may also enter the Course ID of the course to be renewed.                                                                                                    |  |
|            |           | Provider 🗸 🗸                                                                                                    |  |
|            |           | State Virginia 🗸                                                                                                    |  |
|            |           | Course ID                                                                                                    |  |
|            |           | ★ = required field                                                                                                    |  |
|            |           | Continue                                                                                                    |  |

#### Provider Renewal search page

| Sircon   Vertafore | Education Provider Account                                                                                                    |                                                                                                    | TAU                                                                                                    |            | •        | Roy Halfmann<br>rhalfmann@vertafore.com | • |
|--------------------|----------------------------------------------------------------------------------------------------|----------------------------------------------------------------------------------------------------|----------------------------------------------------------------------------------------------------|------------|----------|-----------------------------------------|---|
| Dashboard          |                                                                                                    |                                                                                                    |                                                                                                    |            |          |                                         | • |
| Profile            | Provider Renewals: Sele<br>If you received a provider re<br>your organization may have.<br>Please select the provider to<br>Browider Name | ct Provider<br>newal notification reminder on your Sircon for Provide<br>already completed the renewal(s). The status of the rei<br>be renewed.<br>TERESA DEVIDED ACCOLINT | rs dashboard, search for all available renewals. If there are no pro<br>rewal can be viewed using the Education Activity Inquiry. | vider rene | wals ava | ailable, someone in                     |   |
|                    |                                                                                                    |                                                                                                    |                                                                                                    |            |          | * = required field                      |   |

#### What happens if there is no renewal when I search?

The notification bell tells you when a renewal has been generated by the state. Renewals may have already been processed by someone else in your organization before you click on the notification.

## Vertafore

### **Provider Renewal and Course Renewal Notifications**

#### How do I know when the notification was generated?

If there are multiple notifications, each one will display how long ago the notification was created. If it was today, you'd see how many hours ago.

| D∦ S | Sircon   Vertafore | Education Provide | r Account                                                | UAT                                                                                                    | <u> </u>                                                                                                  | Roy Halfmann     rhalfmann@vertafore.com | • |
|------|--------------------|-------------------|----------------------------------------------------------|----------------------------------------------------------------------------------------------------|----------------------------------------------------------------------------------------------------|------------------------------------------|---|
|      | Dashboard          | OVERVIEW          | SERVICES                                                 | NOTIFICATIONS                                                                                                    | • Mark All As Read                                                                                        |                                          |   |
|      | Profile            | State Serv        | vices 🖀 Conti<br>nom Offering Maint<br>uing Education Co | A Provider Renewal has<br>Click here to search if yo<br>pending.<br>23h<br>A Course Renewal has b<br>here to rearch if your re<br>23h | been created for WY.<br>our enewal(s) is still<br>een created for IN. Click<br>newal(s) is still pending. | View<br>All<br>Services                  | Â |

#### Which state is the renewal for?

Notifications will include the state abbreviation.

| Sircon   Vertafore | Education Provide              | er Account                                                  | UAT So Roy Halfmann<br>rhalfmann@vertafore.com                                                                                                    |
|--------------------|--------------------------------|-------------------------------------------------------------|----------------------------------------------------------------------------------------------------|
| Dashboard          | OVERVIEW                       | SERVICES                                                    | NOTIFICATIONS    • Mark All As Read                                                                                                    |
| Profile            | State Ser<br>Classro<br>Contin | vices 🞓 Contin<br>boom Offering Maint<br>buing Education Co | 23h<br>A Course Renewal has been created for VA. Click<br>here to search if your renewal(s) is still pending.<br>23h<br>A Course Renewal has been created for WY. Click<br>here to search if your renewal(s) is still pending.<br>23h |

**Note:** If there is more than one provider renewal or course renewal generated at the same time for a state for a given provider, only one notification message will display.

### **Provider Renewal and Course Renewal Notifications**

#### Who gets renewal notifications?

Because your work processes may differ from other education providers, all users will see all notifications.

Users who do not process renewals can ignore the notification bell or periodically Mark All as Read. Marking your notifications as read will not impact the notification alerts for other users on your provider account.

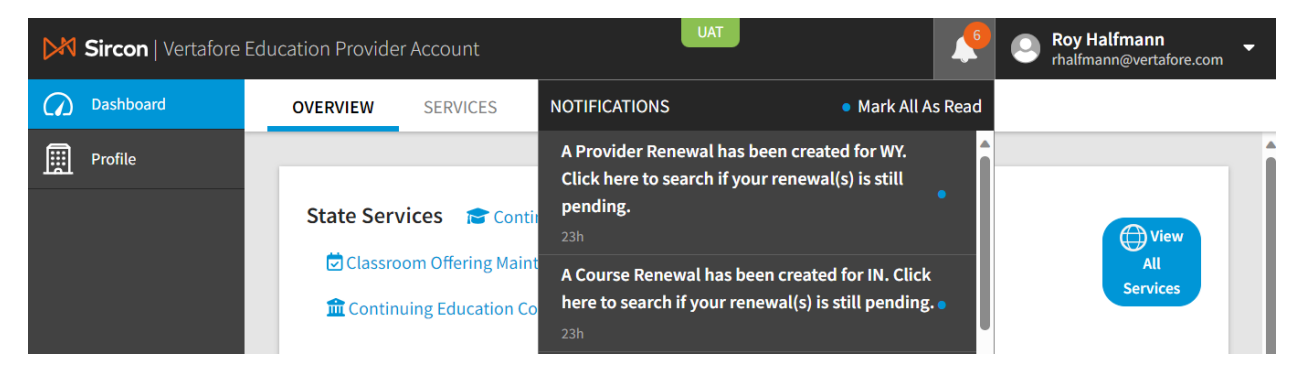

When you refresh the page, the notification bell count will update accordingly.

| Sircon   Vertafore | Education Provider Account                               |                                                                                      | Poy Halfmann<br>rhalfmann@vertafore.com |
|--------------------|----------------------------------------------------------|--------------------------------------------------------------------------------------|-----------------------------------------|
| Dashboard          | OVERVIEW SERVICES ACTIVITIES                             | NOTIFICATIONS                                                                        | Mar All As Read                         |
| Profile            | State Services 🞓 Continuing Education Course Completions | A Provider Renewal has been creater<br>here to search if your renewal(s) is st       | d for MN. Click<br>ill pending.         |
|                    | Continuing Education Course Application                  | A Provider Renewal has been created<br>here to search if your renewal(s) is st<br>id | d for TX. Click<br>till pending.        |

When you click the link to navigate to the appropriate renewal page, the notification will automatically be removed from the list.

| 🕅 Sircon   Verta | fore Education Provider Account                                                                          | UAT                                                                                                    | Roy Halfmann rhalfmann@vertafore.com |
|------------------|----------------------------------------------------------------------------------------------------|----------------------------------------------------------------------------------------------------|--------------------------------------|
| Dashboard        | OVERVIEW SERVICES NOTIFICAT                                                                              | ONS • Mark All                                                                                                    | As Read                              |
| Profile Profile  | A Provide<br>Click here<br>pending.<br>23h<br>Classroom Offering Maint<br>Continuing Education Co<br>23h | r Renewal has been created for WY.<br>to search if your renewal(s) is still<br>Renewal has been created for IN. Clic<br>arch if your renewal(s) is still pending | k<br>g.•                             |

### **Provider Renewal and Course Renewal Notifications**

#### How do I delete notifications?

If you do not need a specific notification, click on the blue dot next to that renewal. For example, if you are not responsible for Wyoming renewals, you can clear just that one.

| Sircon   Vertafore Ed | ducation Provide | er Account                             | UAT                                                                                | <u>_</u>                                                  | Roy Halfmann<br>rhalfmann@vertafore.com | • |
|-----------------------|------------------|----------------------------------------|------------------------------------------------------------------------------------|-----------------------------------------------------------|-----------------------------------------|---|
| Dashboard             | OVERVIEW         | SERVICES                               | NOTIFICATIONS                                                                      | Mark All As Read                                          |                                         |   |
| Profile               | State Ser        | vices 🖻 Conti                          | A Provider Renewal has<br>Click here to search if yo<br>pending.<br><sup>23h</sup> | been created for WY.<br>bur renewal(s) is still           | View                                    | Î |
|                       | Classro 🏛 Contin | oom Offering Main<br>uing Education Co | A Course Renewal has b<br>here to search if your re                                | een created for IN. Click<br>newal(s) is still pending. • | All<br>Services                         |   |

To clear all unread notifications, select the "Mark All as Read" option at the top of the Notifications box.

| Sircon   Vertafore | Education Provide | r Account                                 | UAT                                                                                              |                                                                              | <b>_</b> | Roy Halfmann<br>rhalfmann@vertafore.com | • |
|--------------------|-------------------|-------------------------------------------|--------------------------------------------------------------------------------------------------|------------------------------------------------------------------------------|----------|-----------------------------------------|---|
| Dashboard          | OVERVIEW          | SERVICES                                  | NOTIFICATIONS                                                                                    | • Mark All As                                                                | Read     |                                         |   |
| Profile            | State Serv        | <b>vices 🞓</b> Conti<br>om Offering Maint | A Provider Renewal has<br>Click here to search if y<br>pending.<br>23h<br>A Course Renewal has b | been created for WY.<br>our renewal(s) is still<br>een created for IN. Click |          | View<br>All<br>Services                 |   |
|                    | fin Contin        | uing Education Co                         | here to search if your re                                                                        | newal(s) is still pending.                                                   |          |                                         |   |

#### All done!

The notification bell will display without an orange circle when there are no unread notifications.

| Sircon   Vertafore | Education Provider Account                                                                                                    | Roy Halfmann         |
|--------------------|----------------------------------------------------------------------------------------------------|----------------------|
| Dashboard          | OVERVIEW SERVICES ACTIVITIES                                                                                                    |                      |
| Profile            |                                                                                                    |                      |
|                    | State Services       Continuing Education Course Completions       Classroom Offering Maintenance       Course Renewal         Continuing Education Course Application       Course Renewal       Course Renewal       Course Renewal | View All<br>Services |